## คู่มือการทำรายการจองซื้อหน่วยทรัสต์ PROSPECT

## ผ่านระบบ Online (eRO)

ตั้งแต่เวลา 9.00 น. ของวันที่ 19 พฤษภาคม 2568 ถึง เวลา 16.00 น. ของวันที่ 23 พฤษภาคม 2568

## <u>เงื่อนไขการทำรายการจองซื้อผ่านระบบ eRO</u>

1. ต้องทำผ่าน Browser เช่น Safari, Android Browser, Chrome เป็นต้น

 ต้องทำผ่านอุปกรณ์สื่อสารที่สามารถถ่ายรูปบัตรประจำตัวประชาชน และถ่ายรูปใบหน้าของผู้จองซื้อได้ (กรณี มีการแจ้งให้อนุญาตใช้งานกล้องขอให้ผู้จองซื้อเลือก "อนุญาต")

 ผู้จองซื้อที่ทำขั้นตอนถ่ายรูปบัตรประชาชน หรือถ่ายรูปใบหน้า เพื่อการพิสูจน์ยืนยันตัวตนไม่สำเร็จ ขอให้ท่าน จองซื้อโดยยื่นเอกสารใบจองซื้อ (Hard copy) ผ่านโบรกเกอร์ที่ท่านมีบัญชีอยู่ หรือที่ บล.ทิสโก้

4. ผู้จองซื้อที่มีความประสงค์จะฝากหน่วยทรัสต์เข้าบัญชีผู้ออกหลักทรัพย์ (สมาชิกเลขที่ 600) หรือขอรับ

ใบทรัสต์ ขอให้ท่านจองซื้อ โดยยื่นเอกสารใบจองซื้อ (Hard copy) ผ่านโบรกเกอร์ที่ท่านมีบัญชี หรือที่ บล.ทิสโก้

## ผู้จองซื้อเข้าระบบจองซื้อ E-RO ผ่าน <u>www.tiscosec.com</u> โดยเลือก Banner PROSPECT

<u>ขั้นตอนที่ 1</u> ระบบแสดงเงื่อนไขการทำรายการจองซื้อผ่าน E-RO เมื่อรับทราบเงื่อนไขแล้วกคปุ่ม "ถัคไป"

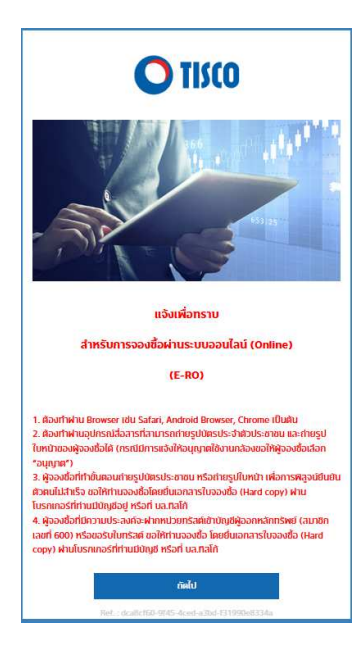

<u>ขั้นตอนที่ 2</u> ระบบแสคงข้อมูลชี้แจงการเสนอขายหน่วยทรัสต์ เมื่อรับทราบเรียบร้อยแล้วกคปุ่ม "รับทราบ"

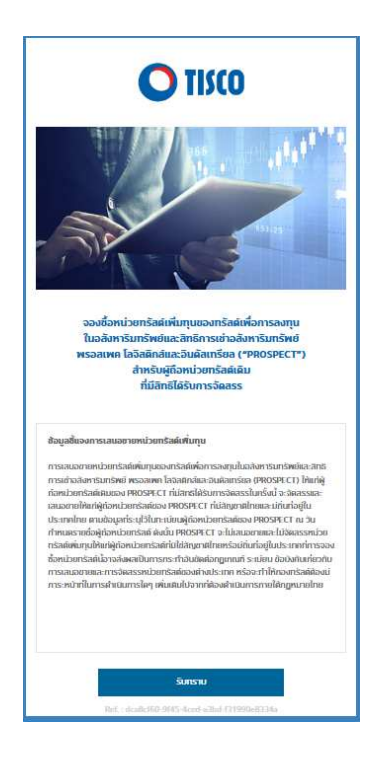

<u>ขั้นตอนที่ 3</u> ระบบแสดงข้อตกลงเกี่ยวกับข้อมูลส่วนบุคคล กดปุ่ม "ยอมรับ"

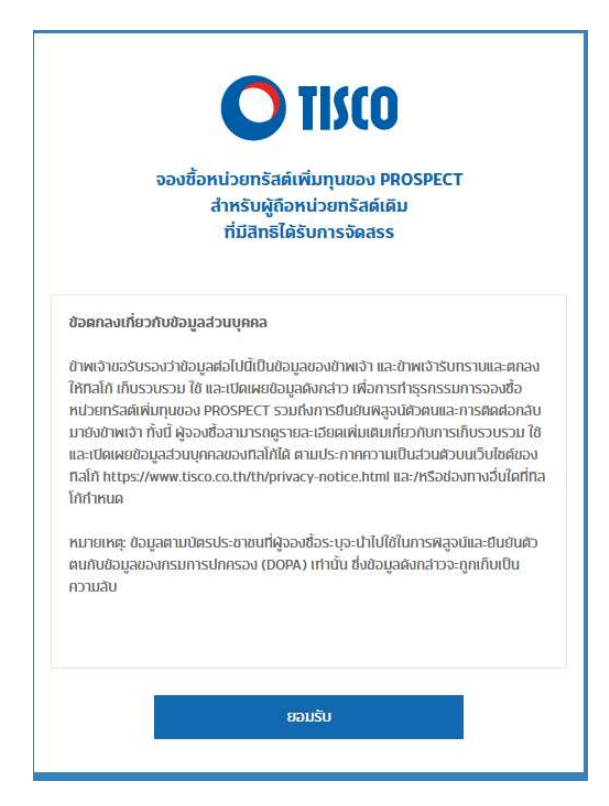

<u>ขั้นตอนที่ 4</u> ผู้จองซื้อหน่วยระบุเลขที่บัตรประจำตัวประชาชน และกดปุ่ม "ค้นหา"

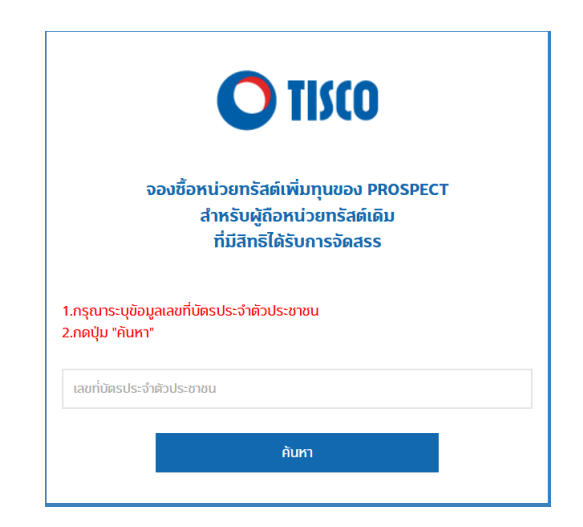

<u>ขั้นตอนที่ 5</u>ระบบจะทำการตรวจสอบข้อมูลสิทธิจองซื้อหน่วย ตามข้อมูลทะเบียนผู้ถือหน่วย ณ วันกำหนด รายชื่อผู้ถือหน่วยของ PROSPECT (Record Date) ที่มีสิทธิได้รับจัดสรรหน่วย

 กรณีที่ไม่มีสิทธิจองซื้อหน่วย หรือระบุเลขที่บัตรประจำตัวประชาชนไม่ถูกต้อง หน้าจอจะแสดงข้อความตาม ภาพ

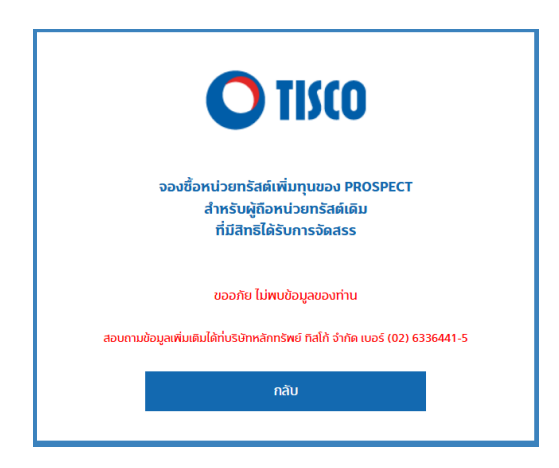

- กรณีเป็นผู้มีสิทธิจองซื้อหน่วย ต้องระบุข้อมูลเพื่อทำการพิสูจน์และยืนยันตัวตนกับข้อมูลของกรมการปกครอง (Online DOPA) แล้วกดปุ่ม "ยืนยัน"

(กรณีที่ผู้จองซื้อเกยทำการพิสูจน์ยืนยันตัวตน และยืนยันรายการจองซื้อหน่วยอย่างน้อย 1 รายการแล้ว ระบบจะ ข้ามไปยัง "ขั้นตอนที่ 7" )

| <b>O</b> TISCO                                                                                                    |
|----------------------------------------------------------------------------------------------------|
| จองซื้อหน่วยทรัสด์เพิ่มทุนของ PROSPECT<br>สำหรับผู้ถือหน่วยทรัสด์เดิม<br>ที่มีสิทธิได้รับการจัดสรร                             |
| 1.กรุณาระบุข้อมูลให้ถูกค้องและกรบด้วน<br>2.กตปุ่น "ยืมยืน" เพื่อทำการพิสูจน์และยินยินคีวิตน                                    |
| *หมายเหตุ : ผู้จองชื่อที่มีใช่บุคคสธรรมศาสัญชาติไทย ต้องจองชื่อโดยวิธีกรอกรายสะเอียดใน<br>เอกสารไบจองชื่อ (Hard Copy) เท่านั้น |
| ชื่อ ตามบิตรประชาชน (ไม่ต้องไส่คำนำหน้าซื่อ)                                                                                   |
| นานสกุล ศามษ์ตรประชาชน                                                                                                    |
| เลขปัตรประจำคัวประชาชน 13 หลัก                                                                                                 |
| XXXXXXXXXXXX                                                                                                    |
| วันกล่อน/ปีเกิด ค.ศ.(เช่น 31/01/2022)                                                                                          |
| รทัลหลังบัตรประชาชน (เช่น AA2-1234567-89)                                                                                      |
| 000000000000000000000000000000000000000                                                                                        |
| ศาแหน่งที่ 1-2 เป็นสีวอิกษร และสำแหน่งที่ 3-12 เป็นสีวเลข                                                                      |
| ยืนยัน                                                                                                    |

- กรณีที่ตรวจสอบข้อมูลกับฐานข้อมูลของกรมการปกครองไม่ผ่าน ระบบจะแสดงหน้าจอตามภาพ

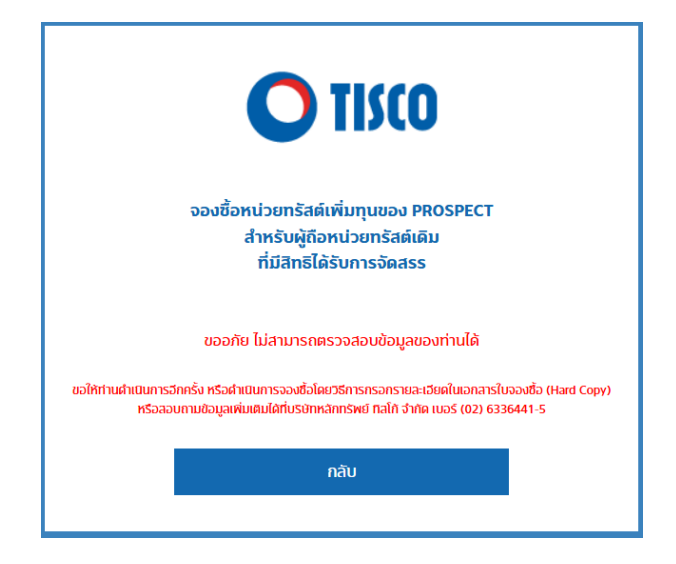

<u>ขั้นตอนที่ 6</u> หลังจากตรวจสอบข้อมูลกับฐานข้อมูลของกรมการปกครองเรียบร้อยแล้วจะแสดงหน้าจอให้ผู้จอง ซื้อถ่ายภาพบัตรประจำตัวประชาชน และถ่ายภาพใบหน้าเพื่อยืนยันตัวตน

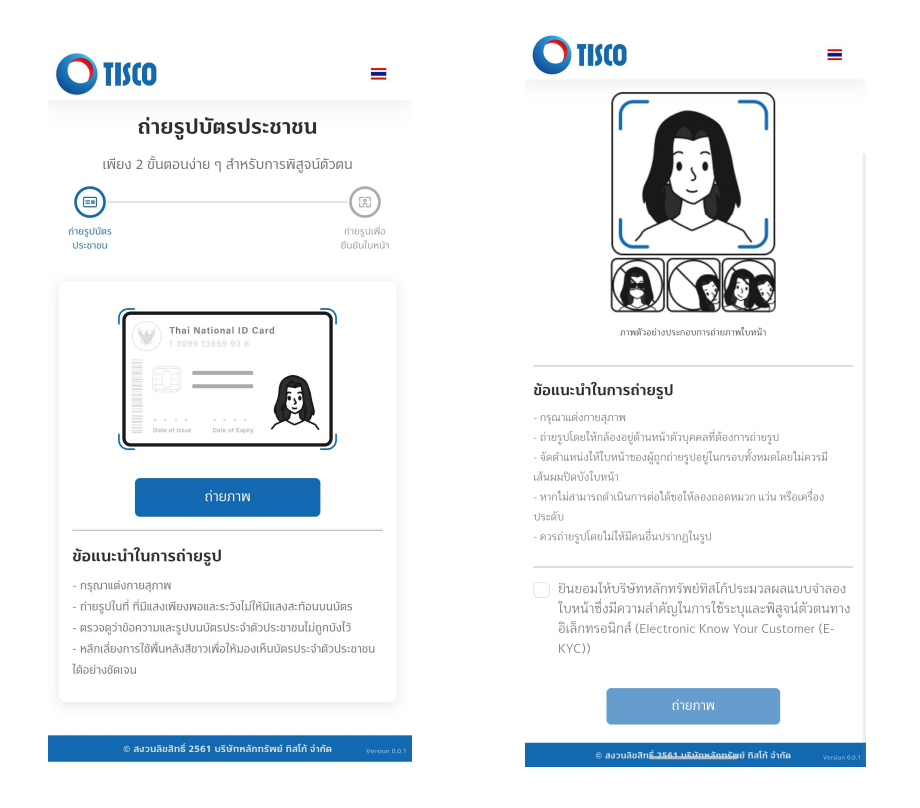

<u>ขั้นตอนที่ 7</u>ระบบจะทำการตรวจสอบชื่อ-นามสกุลจากหน้าพิสูจน์และยืนยันตัวตนกับข้อมูลทะเบียนผู้ถือหน่วย ณ วันกำหนครายชื่อผู้ถือหน่วยของ PROSPECT (Record Date) ที่มีสิทธิได้รับจัดสรรหน่วย

- กรณีที่มีสิทธิจองซื้อหุ้น แต่ชื่อ-นามสกุลไม่ตรงกับข้อมูลทะเบียนผู้ถือหุ้น หน้าจอจะแสดงคังนี้

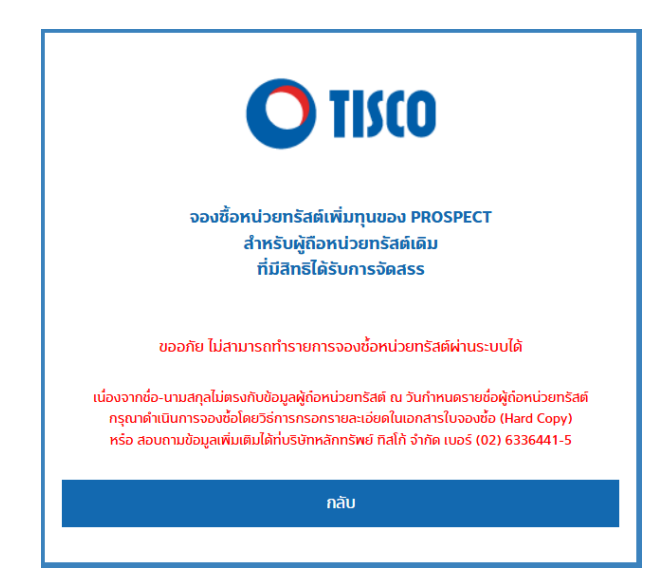

- กรณีมีสิทธิจองซื้อหน่วย และชื่อ-นามสกุลตรงกับข้อมูลทะเบียนผู้ถือหน่วย จะแสดงข้อมูลผู้ถือหน่วย และ แสดงสถานะรายการ "รอทำรายการ" เพื่อให้ผู้จองซื้อเลือกทำรายการจอง โดยกดปุ่ม "CLICK"

|                                                   | พบทั้งหมด 2 รายการ   |
|---------------------------------------------------|----------------------|
| รายการที่ 1<br>เลขทะเบียนผู้ถือหน่ว<br>4034136429 | Ð                    |
| จำนวนหน่วยทรัสต์ที่<br>160,284                    | ใด้รับจัดสรรตามสิทธิ |
| สถานะรายการ<br>รอทำรายการ                         |                      |
| วันที่ทำรายการ                                    |                      |

<u>ขั้นตอนที่ 8</u>หน้าจอจะแสดงข้อมูลชื่อ, นามสกุล ให้ผู้จองซื้อตรวจสอบและยืนยันข้อมูล (ไม่สามารถแก้ไขข้อมูล ได้)

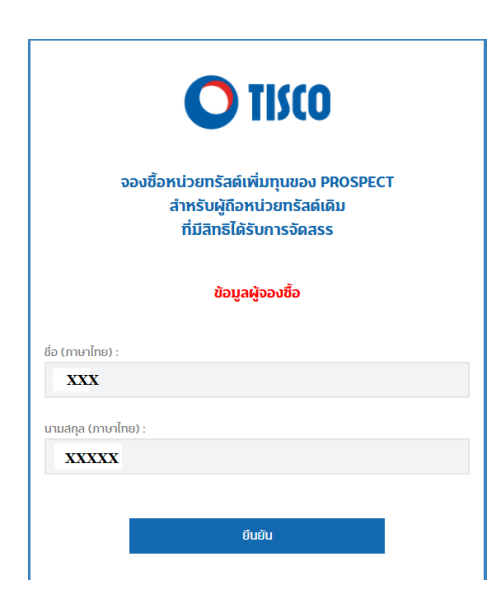

<u>ขั้นตอนที่ 9</u> ระบุจำนวนหุ้นที่ต้องการจอง (เกินจองกว่าสิทธิ์ได้), วิธีส่งมอบหุ้นที่ได้รับจัดสรร (ระบุฝากเข้า บริษัทสมาชิกเท่านั้น) และวิธีการคืนเงินค่าจองซื้อหน่วย เมื่อระบุข้อมูลครบถ้วน กดปุ่ม "ตรวจสอบรายการ"

| <b>O</b> TISCO                                                                                                    |            |
|----------------------------------------------------------------------------------------------------|------------|
| จองซื้อหน่วยทรัสค์เพิ่มทุนของ PROSPECT<br>สำหรับผู้ถือหน่วยทรัสค์เคิม<br>ที่มีสิทธิได้รับการจัดสรร                                                 |            |
| หน่วยกรัสดี :                                                                                                    |            |
| PROSPECT                                                                                                    |            |
| จำนวนหปวยทรัสต์ที่ได้รับอัดสรรตาบสิทธิ (หปวย) -                                                                                                    |            |
| 26,262                                                                                                    |            |
|                                                                                                    |            |
| ราคาจองซื้อต่อหน่วย (บาท) :                                                                                                    |            |
| จำนวนหน่วยทรัสดีที่ด้องการจอง (หน่วย) :<br>*หมายเหตุ : ผู้จองซื้อสามารถจองซื้อหน่วยทรัสดีเผิ่มทุนน้อยกว่า เท่ากับ หรือมากกว่า<br>ตนได้รับการจัดสรร | an         |
| จำนวนเงินที่ต้องชำระ (บาท) :                                                                                                    |            |
| 0.00                                                                                                    |            |
| **ท่านไปสามารถระบุจำนวนหน่วยที่ต้องการจองเป็น 0 ได้                                                                                                |            |
| วิธีการส่งมอบหน่วยทรัสต์ที่ได้รับจัดสรร :                                                                                                    |            |
| ฝากหน่วยทรัลดีที่ได้รับการจัดสรรกับสมาชิกผู้ฝากเลขที่ :                                                                                            |            |
| 002 TISCO ua. nalň ×                                                                                                    | *          |
| เพื่อเข้าบัญชีชื่อขายหลักทรัพย์ของข้าพเจ้าเลขที่ :                                                                                                 |            |
|                                                                                                    | រា<br>វាក់ |

| วิธีการคืนเงินค่าจองซื้อหน่วยทรัสต์ :                                                                                                    |
|----------------------------------------------------------------------------------------------------|
| กรณีที่ไม่ได้รับการจัดสรรหปวยทรัสด์ หรือได้รับการจัดสรรหปวยทรัสด์ไม่ครบตามจำนวน<br>หน่วยที่จองชื่อ ขอให้ศินเงินก่าจองชื่อ โดย :                                                                                                    |
| 📀 โอนเงินคืนเข้าปัญชีธนาคาร                                                                                                    |
| ชื่อธนาคาร :                                                                                                    |
|                                                                                                    |
| ເລຍກໍ່ບ້າງອີ :                                                                                                    |
|                                                                                                    |
| แบบไฟล์ภาพหน้าสมุดปัญชี :<br>กรุณากคปุ่ม Browse เพื่อเลือกภาพ                                                                                                    |
| (₁) Browse or Drop file here.                                                                                                    |
| ้<br>เข็กปีคร่อนสั่งจ่ายเฉพาะในบามของข้าพเจ้า และจัดส่งทางไปรษณีย์ลงทะเบียน คามราย<br>ละเอียดในฐานข้อมูลผู้ต้อหน่วยทรัลด์ที่ปรากฏ ณ วันทำหนดรายชื่อผู้ต้อหน่วยทรัลด์ ที่มีสกรี<br>ได้รับจัดสรร (Record Date) ณ วันที่ 29 เมษายน 2568<br>เมอร์โทรค์พท์ (มือตือ) : |
|                                                                                                    |
| ตรวจลอบรายการ / PREVIEW                                                                                                    |

<u>ขั้นตอนที่ 10</u> ระบบจะแสดงข้อมูลเพื่อให้ผู้จองซื้อตรวจสอบรายการ ก่อนยืนยันรายการจอง หากข้อมูลไม่ถูกต้อง สามารถกดปุ่ม "แก้ไขข้อมูล" เพื่อเปลี่ยนแปลงข้อมูลได้ และเมื่อข้อมูลถูกต้องโปรดกดเลือกยืนยันได้ศึกษา Factsheet, เลือกยืนยันเป็นผู้รับผลประโยชน์ที่แท้จริง และกดปุ่ม "ยืนยันการจอง"

| ເບວຣ໌ໂກຣศัพท์ (ມີ                                 | วถือ) :                                                                                                    |
|---------------------------------------------------|----------------------------------------------------------------------------------------------------|
| 09999999999                                       |                                                                                                    |
|                                                   | แก้ไขช้อมูล                                                                                                    |
| ข้าพเจ้าได้ศึกษาข้<br>หน่วยทรัสต์หรือห<br>นี้แล้ว | เอมูลเกี่ยวกับการเสนอขายหน่วยทรัสค์จากเอกสารสรุปข้อมูลสำคัญของ<br>เน้งสือชี้ชวนและรับทราบระดับความเสี่ยงของหน่วยทรัสค์ที่ข้าพเจ้าจะจองซื้อ |
| ข้าพเจ้าขอรับรอง<br>ทุนเป็นผู้รับผลปร             | มว่า ข้าพเจ้าในฐานะผู้ถือหน่วยทรัลด์และมีสทธิได้รับจัดสรรหน่วยทรัลด์เพิ่ม<br>ะโยชน์ที่แท้จริง                                              |
|                                                   | ยื่นยันการจอง                                                                                                    |
|                                                   | Ref. : d588fdf7-0ad9-434c-bfa1-ee9b6b880d40                                                                                                |

<u>ขั้นตอนที่ 11</u> เมื่อระบบบันทึกรายการเรียบร้อย จะแสดงข้อความ "บริษัทได้รับรายการจองซื้อหน่วยของท่าน แถ้ว"

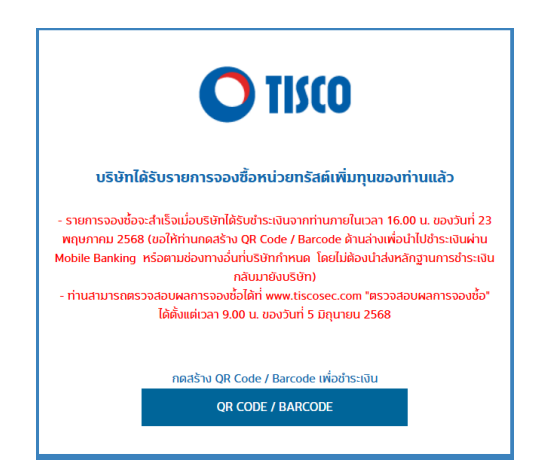

<u>ขั้นตอนที่ 12 ผู้</u>จองซื้อสามารถกดสร้าง QR Code / Barcode เพื่อชำระเงินตามช่องทางที่บริษัทกำหนด โดยไม่ต้อง นำส่งหลักฐานการชำระเงินมายังบริษัท

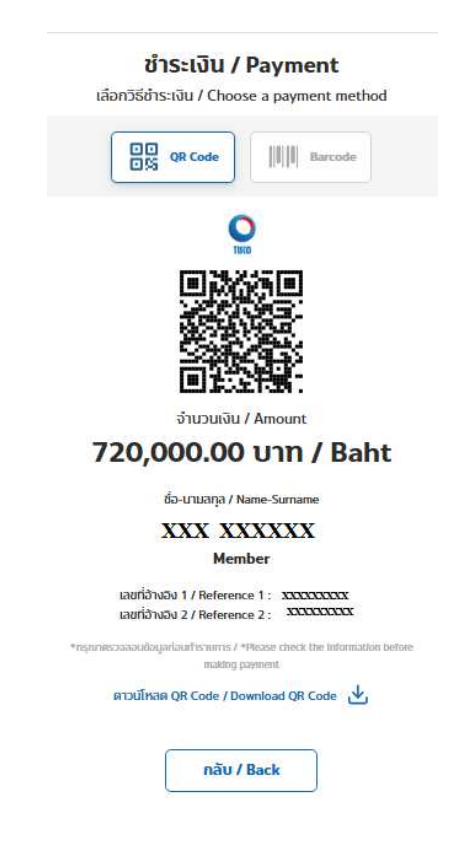

<u>ขั้นตอนที่ 13 ผู้</u>จองซื้อสามารถเรียกดูรายการจองซื้อหลังจากทำรายการยืนยันการจองได้ ดังนี้

 ตรวจสอบสถานะรายการจอง ได้โดยทำรายการตามขั้นตอนที่1 ในกรณีที่ผู้จองซื้อทำรายการสำเร็จสถานะ รายการจะแสดงเป็น "บันทึกรายการจองแล้ว" โดยสามารถกดปุ่ม "CLICK" เลขทะเบียนที่ต้องการดูข้อมูล

2. ตรวจสอบข้อมูลที่ผู้จองซื้อระบุในรายการจองโดยสามารถกด "CLICK" ระบบจะแสดงข้อมูล แต่ไม่สามารถ แก้ไขข้อมูลได้

3. ผู้จองซื้อสามารถกดสร้าง QR Code / Barcode เพื่อทำรายการชำระเงินได้ (เฉพาะกรณีที่ยังไม่ได้ชำระเงิน)

| <b>O</b> TISCO                                                                                                  |
|----------------------------------------------------------------------------------------------------|
| จองชื่อหน่วยทรัสด์เพิ่มทุนของ PROSPECT<br>สำหรับผู้ถือหน่วยทรัสด์เดิม<br>ที่มีสิทธิได้รับการจัดสรร              |
| หน่วยทรัสด์ :                                                                                                   |
| PROSPECT                                                                                                    |
| จำนวนหน่วยทรัลค์ที่ได้รับจัดลรรดามสิทธิ (หน่วย) :                                                               |
| 26,262                                                                                                    |
| ราคาจองชื่อฝอหน่วย (บาท) :                                                                                      |
| 7.20                                                                                                    |
| จำนวนหน่วยทรัลล์ที่ต้องการจอง (หน่วย) :                                                                         |
| 100,000                                                                                                    |
| *หมายเหตุ : ผู้จองชื่อสามารถจองชื่อหน่วยทรัสต์เคิ่มทุนน้อยกว่า เท่ากับ หรือมากกว่าสิทธิที่<br>คนได้รับการจัดสรร |
| จำนวนเงินที่ต้องชำระ (บาท) :                                                                                    |
| 720,000.00                                                                                                    |
| วิธีการส่งมอบหน่วยทรัสต์ที่ได้รับจัดสรร :                                                                       |
| ฝากหน่วยทรัสต์ที่ได้รับการจัดสรรกับสมาชิกผู้ฝากเลขที่ :                                                         |
| 002 TISCO ua. flaĥň 👻                                                                                           |
| เพื่อเข้าบัญชีชื้อขายหลักทรัพย์ของข้าพเจ้าเลขที่ :                                                              |
| 123456/51                                                                                                    |
|                                                                                                    |

| วิธีการคืนเงินค่าจองซื้อหน่วยทรัสต์ :      |
|--------------------------------------------|
| 💿 โอนเงินคืนเข้าบัญชีธนาคาร                |
| ชื่อธนาคาร :                               |
| ธนาคารทิลโก้ จำกัด (มหาชน) 👻               |
| เลขที่ปัญชี :                              |
| 000123456789                               |
|                                            |
| ตัวอย่างสมุดบัญชีธนาคาร                    |
| สร้าง QR CODE/ BARCODE                     |
| ้ กลับหน้าหลัก                             |
| Ref.: 61f13899-d84e-42f3-9364-952bf129d91e |

ติดต่อเจ้าหน้าที่เพื่อสอบถามข้อมูลเพิ่มเติมได้ที่ 0 2633 6441-5